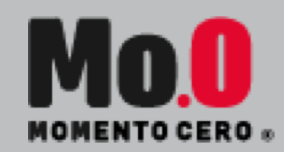

## MANUAL DE USO ZOOM

#### PARA MONITORES

TODO LO QUE NECESITAS SABER DE ZOOM PARA LIDERAR A TU EQUIPO Y TENER LA MEJOR EXPERIENCIA AL JUGAR FINANCITY ONLINE

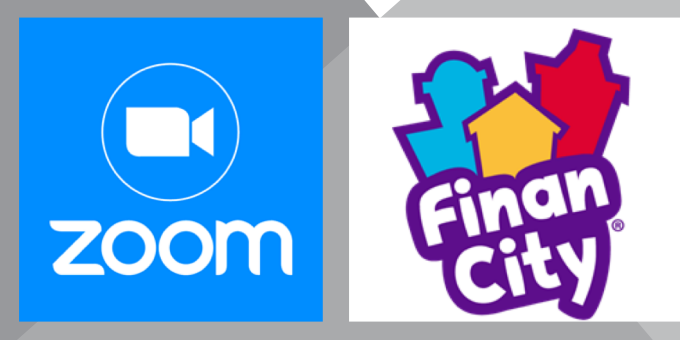

### PREPARA TU EXPERIENCIA

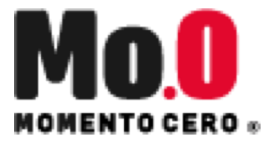

- PREPARA AL MENOS 15 MINUTOS ANTES DE INICIAR EL TORNEO TODOS LOS IMPLEMENTOS QUE NECESITARÁS
  - Computador y mouse
  - Recuerda que existen 3 canales que estarás utilizando:

Tabletopia (para jugar) Zoom (para mantenerte conectado con los jugadores) WhatsApp (para comunicarte con el Equipo de Momento Cero)

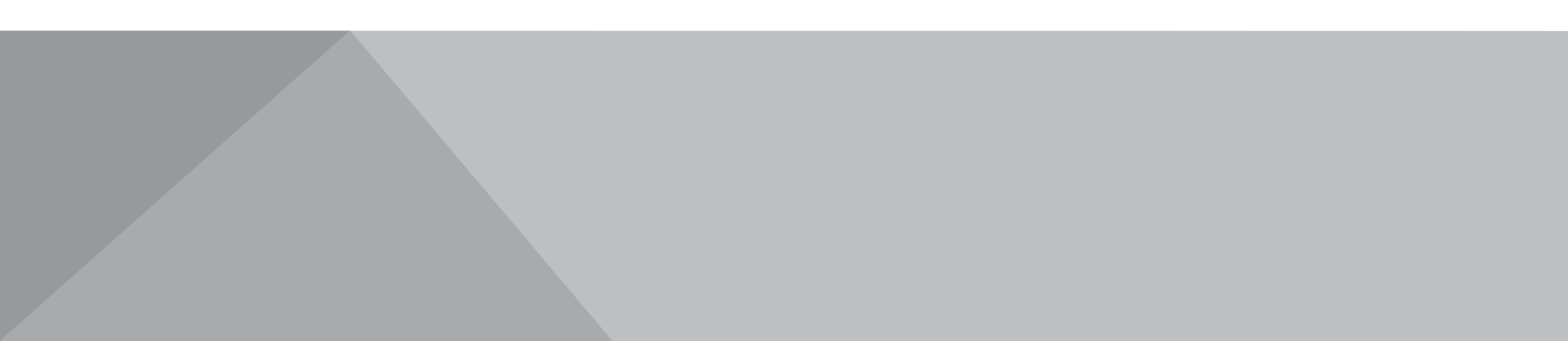

### PREPARA TU EXPERIENCIA

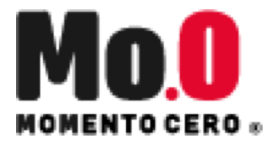

#### TE RECOMENDAMOS

Primera Opción → Conéctate a Tabletopia y Zoom desde tu computador, y mantén WhatsApp abierto en el chat de coordinación interna desde tu celular.

Segunda Opción  $\rightarrow$ 

En caso de que tu computador no funcione adecuadamente con Tabletopia y Zoom abiertos, Prioriza Tabletopia en el computador y ocupa Zoom desde tu celular.

\* Respecto a WhatsApp, mantén las notificaciones emergentes para que te mantengas en línea con el Equipo Interno.

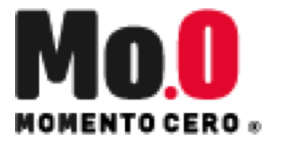

### PREPARA TU EXPERIENCIA

#### <u>CONSEJOS</u>

- REVISA CON ANTERIORIDAD LOS SIGUIENTES PUNTOS
  - Manual de Financity Online https://tabletopia.com/static/files/004/194/epv86akpio1w93i4ehrlm0.pdf
  - Descarga la aplicación Zoom en tu computador, tablet o teléfono https://www.ubu.es/system/files/portal\_page/files/vt\_manual\_usuario\_zoom.pdf

#### **INGRESA A ZOOM**

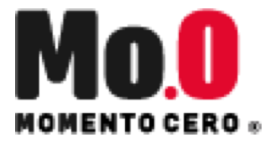

1. Desde tu Mail o WhatsApp abre la invitación del Evento e ingresa presionando sobre: "HACER CLICK AQUÍ PARA UNIRSE AL EVENTO"

#### TORNEO FINANCITY ONLINE

25 SEPT 2020 • 15:00 HRS • VÍA ZOOM

HACER CLICK AQUÍ PARA UNIRSE AL EVENTO ID DE REUNIÓN: 886 5636 1536 CÓDIGO DE ACCESO: 699523

2. En la ventana emergente haz click sobre "Abrir Zoom.us"

| http | s://us02web.zoom.us quiere abrir e | esta app.                                         |
|------|------------------------------------|---------------------------------------------------|
|      |                                    |                                                   |
|      | Siempre permitir que us02web.zoom  | us abra este tipo de vínculos en la app asociada. |
|      | Siempre permitir que us02web.zoom  | us abra este tipo de vínculos en la app asociada. |
|      | Siempre permitir que us02web.zoom  | us abra este tipo de vínculos en la app asociada. |

## **INGRESA A ZOOM**

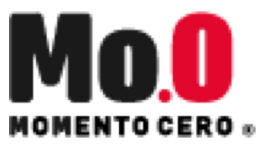

4. Configura tu nombre

Verifica que tu usuario tenga tu NOMBRE Y PRIMER APELLIDO

Si necesitas cambiarlo para que quede de esta forma, en la barra inferior haz clic sobre:

- $\rightarrow$  Participantes
- → Yo
- → Más
- → Renombrar
- $\rightarrow$  Aceptar

5. Revisa que tengas la cámara y el micrófono activados

(Sugerencia: Si tienes problemas de internet, desactiva tu cámara)

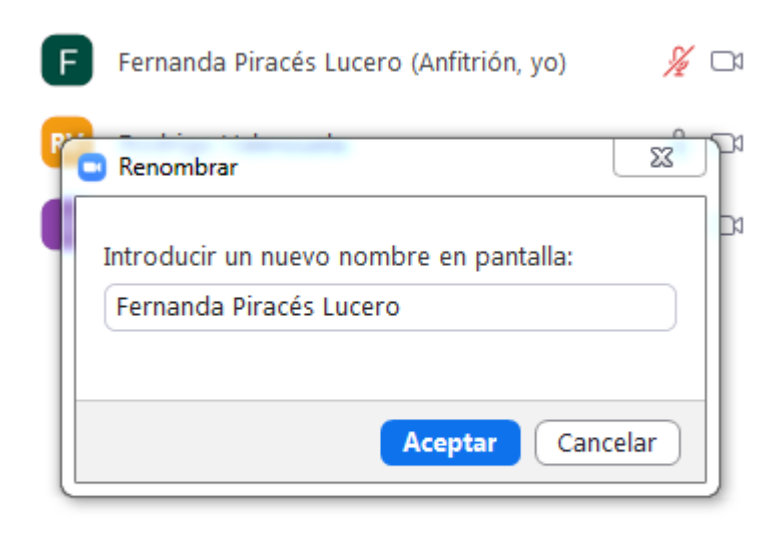

| Invitar | Silenciar a todos |  |
|---------|-------------------|--|
|         |                   |  |

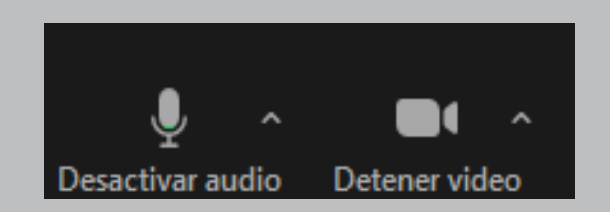

# ¡A JUGAR!

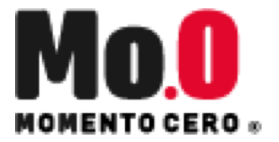

- Mantente atento a las instrucciones generales de los coordinadores del juego y al chat de coordinación interna.
- Ten en cuenta que al inicio se hará una presentación inicial para todos y luego se dividirán en grupos pequeños por Zoom donde estarás liderando tu mesa.

\*No te preocupes por el ingreso a estos grupos porque los coordinadores del juego asignarán un grupo para ti, sólo debes esperar hasta ingresar a una nueva sala.

#### • DENTRO DE LA SALA:

Debes enviar link que creaste por el chat de Zoom para ingresar a la arena de Tabletopia Sigue los pasos de Tabletopia para ingresar al juego

- Sigue los pasos de Tabletopia para ingresar al juego
- Y ya estás listo!

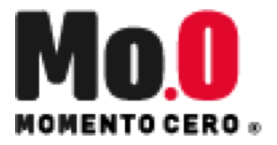

# ¡A JUGAR!

- DURANTE EL JUEGO:
  - Estarás 2 horas y media aproximadamente dentro de Tabletopia y Zoom moderando a tu mesa.
- RECUERDA:
  - Cuentas con el apoyo de todo el equipo interno
  - Si necesitas ayuda, puedes pedirla desde el WhatsApp o también puedes pedir ayuda desde el grupo de Zoom

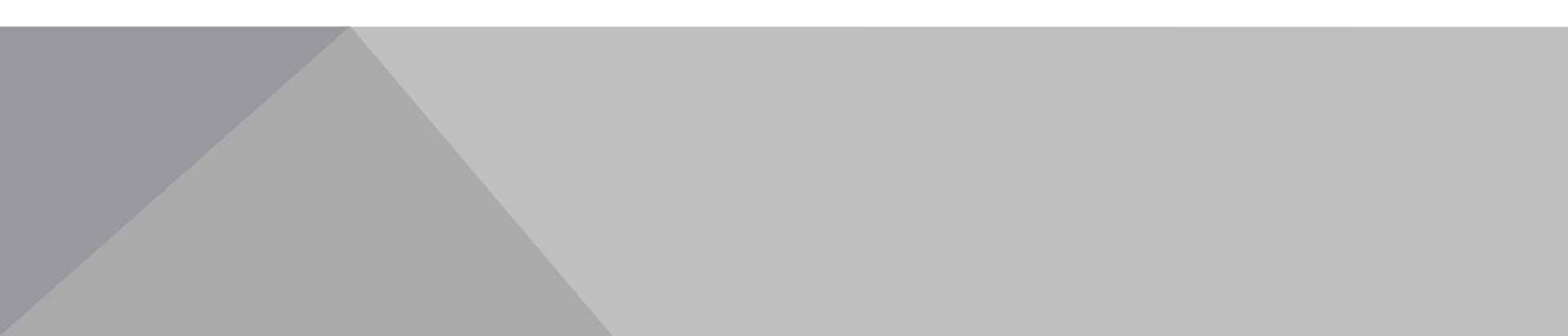

### PARA FINALIZAR

- Al finalizar la partida, selecciona salir de la sala
- Luego, haz clic en: Salir de la sesión para grupos pequeños
- Serás redireccionado a la sala principal

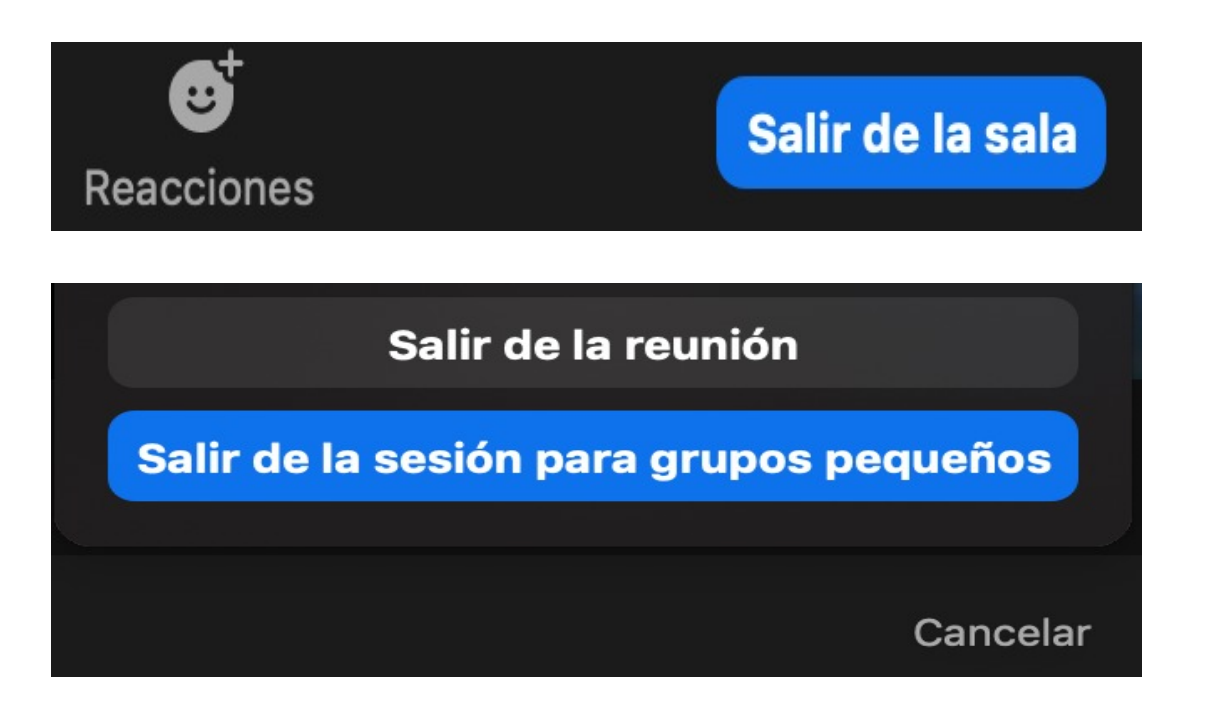

#### Mantente en Zoom hasta que termine la sesión.

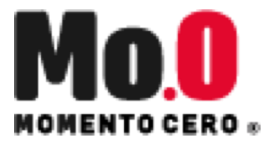

## OJO

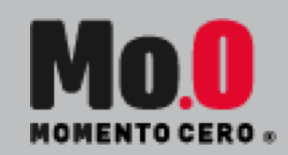

- SI SE CAE LA CONEXIÓN Y TE SALES DE ZOOM:
  - Vuelve a hacer click sobre el link que te compartieron y espera a que seas redireccionado a tu equipo de juego.
  - Avisa en el grupo de coordinación para prestarte apoyo.

#### Y RECUERDA LO MÁS IMPORTANTE: DISFRUTA EL JUEGO Y DIVIÉRTETE

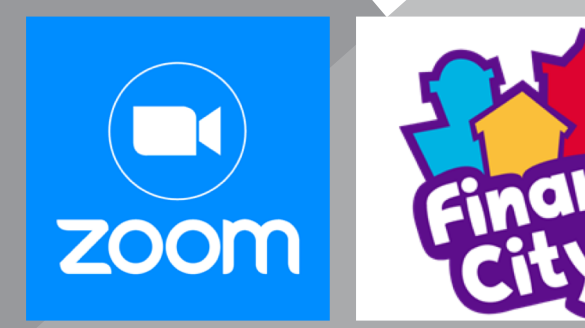